## Actualización de Expediente Suplementario en factura

Este documento explicará de una forma clara y breve el nuevo mosaico integrado en Alcántara, el cual podrá asociar un expediente suplementario en una factura conformada anteriormente.

Para este proceso, se tendrá que seleccionar el nuevo mosaico que se encuentra en la página iniciar denominado: Actualización suplementario en factura.

Una vez dentro, se introduce la factura, a la cual se quiere actualizar el campo otros datos, referenciado al expediente suplementario, ya sea incidencias de abono o certificación, o PRM.

| 8 <                | a <b>****</b>                  | Actualiz | ación suplementario en | factura        | Q        |
|--------------------|--------------------------------|----------|------------------------|----------------|----------|
| Grabar como variar | ite Más 🗸                      |          |                        |                | Finaliz  |
| Datos de Consola   |                                |          | -                      |                |          |
|                    | Número de Documento CF: 1      | 1044     | a                      | đ              |          |
|                    | Tipo de Documento CF:          | 0        | a                      | đ              |          |
|                    | Subtipo de Documento CF:       |          | a                      | ď              |          |
|                    | Tipología Documento:           |          | a                      | đ              |          |
|                    | Situación de documento:        |          | a                      | ď              |          |
| Datos de Documen   | to<br>Sociedad: A              | 500      | a                      | <b>[</b> ]     |          |
|                    | Elercicio Emisión:             |          | a                      |                |          |
|                    | Número de Factura:             |          | a                      | 8              |          |
|                    | Fecha de Emisión:              |          | a                      | C <sup>2</sup> |          |
|                    | Fecha de carga en el sistema:  |          | a                      | ď              |          |
|                    | Ejercicio de carga en sistema: |          | ā                      | d'             |          |
|                    |                                |          |                        |                | Ejecutar |

Ejecutamos el proceso, y localizará la factura.

Se selecciona la factura marcando el check localizado en la parte izquierda, y se presiona el botón denominado: Asignar suplementario.

| 8            | < 🍙         |                                 |           | A          | ctualización expedie | nte suplemen | tario              |
|--------------|-------------|---------------------------------|-----------|------------|----------------------|--------------|--------------------|
| Asignar supl | ementario N | Más 🗸                           |           |            |                      |              |                    |
|              | Asignar su  | uplementario (Mayú<br>∇ 〜   Σ 〜 | s+F2)     |            | <b>暇</b> ~  [1]      |              |                    |
| hum.Doc.     | Nº de Seri  | Cód.Status                      | Icono St. | Sit.Status | Descripción Status   | Sit.Status   | Descr. Situación   |
| 11044        |             | 03                              |           | 14         | Factura Procesada    |              | Factura Conformada |

El sistema solicita el expediente suplementario para asignar a la factura, es introducido y posteriormente presionado el botón Ejecutar

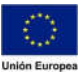

JUNTA DE EXTREMADURA

## Consejería de Hacienda y Administración Pública

Dirección General de Tecnologías de la Información y la Comunicación

|   | Fonture Dressands                        | Facture Conformade             | 10     |
|---|------------------------------------------|--------------------------------|--------|
|   | Expediente suplementario                 |                                | ×      |
| E | xpediente Suplementario: PRM/2020/000001 | 1633                           | B      |
|   |                                          | 🕞 Ejecutar 🛛 Finalizar 🛛 🗶 Car | ncelar |

Con estos sencillos pasos, el sistema mostrará un mensaje informando que el expediente suplementario ha sido asignado a la factura.

|                                  | Información                                   | ×                                                                                                   |
|----------------------------------|-----------------------------------------------|----------------------------------------------------------------------------------------------------|
| El expediente<br>a la factura 11 | PRM/2020/0000011633 ha sido asignado<br>.044. |                                                                                                    |
|                                  | Continu                                       | iar Ayuda                                                                                           |
|                                  | El expediente<br>a la factura 11              | Información<br>El expediente PRM/2020/0000011633 ha sido asignado<br>a la factura 11044.<br>Continu |

Para verificar que todo está correcto, a la hora de consultar la factura, localizaremos en la pestaña otros datos, el campo suplement.gasto

| Numero Documento:            | 11044                   | Sociedad: AG00 | 0 Junta de Ex |
|------------------------------|-------------------------|----------------|---------------|
| Datos de Cabecera de Factura |                         |                |               |
| < 😗 DIR3/FACe 🛛 🕱 Otros Da   | tos                     |                |               |
| Tp.bco.interL                |                         |                |               |
| Expdte. Admin.               |                         |                |               |
| Mot.NO Conforme              |                         |                |               |
| Descripción ampliada         |                         |                |               |
| Centro gestor                | 120010000               |                |               |
| Suplement.Gasto              | PRM/2020/00000116       | 33             |               |
| Doc.F                        | tef.Suplem.: 1000005652 |                |               |
| N.Siccaex                    |                         |                |               |
| F. Rechazo PF                |                         |                |               |
| Factura Extran               |                         |                |               |

Fondo Europeo de Desarrollo Regional Una manera de hacer Europa

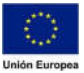